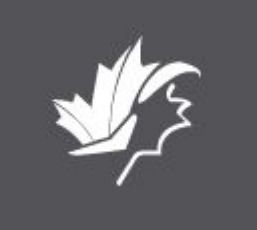

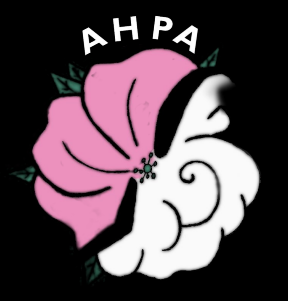

## Trip planning

How to interpret and use .KMZ file in Google Earth

This Photo by Unknown author is licensed under CC BY-NC-ND

# Press CTRL and the link below

**Google Earth** 

**Click either link and download Google Earth** 

More from Earth 🔻

Launch Earth

# The world's most detailed globe

Dive into the world's deepest canyons.

Launch Earth

**Google** Earth

Overview Earth Versions Resources

# Edit View Tools Add Help Open... Ctrl+O Save Save Revert Save Email Ctrl+Alt+M View in Google Maps Ctrl+Alt+M View in Google Earth on eb Ctrl+P Import... Ctrl+P Server Sign Out Exit

Click File + Open To find your .KMZ file

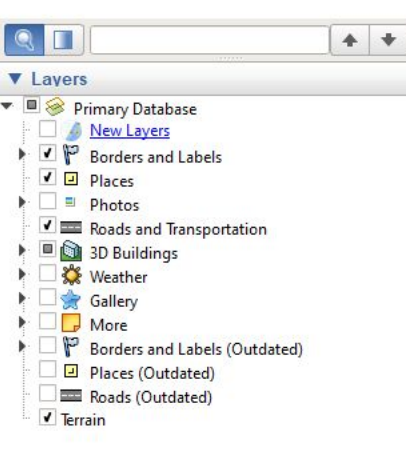

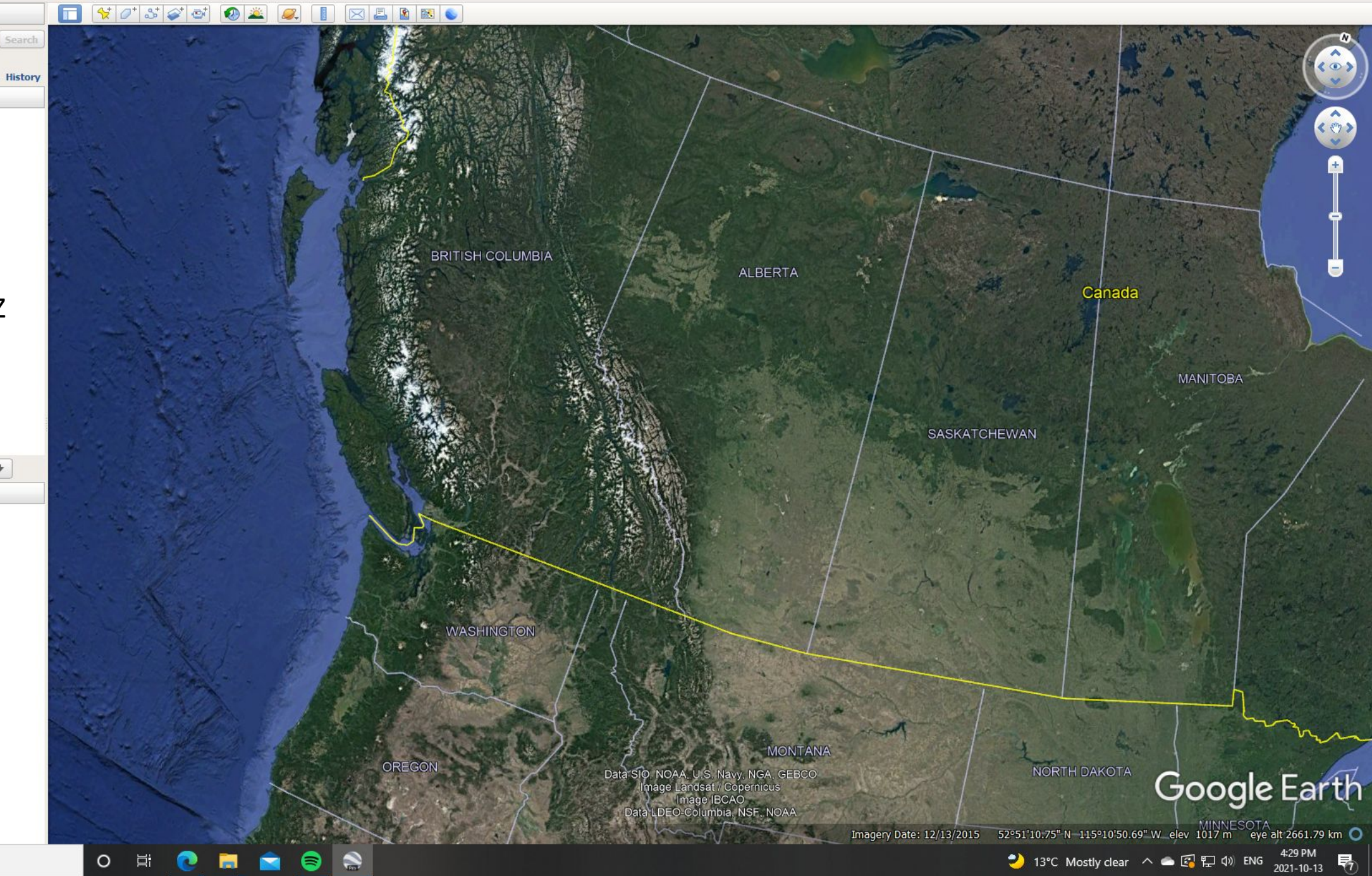

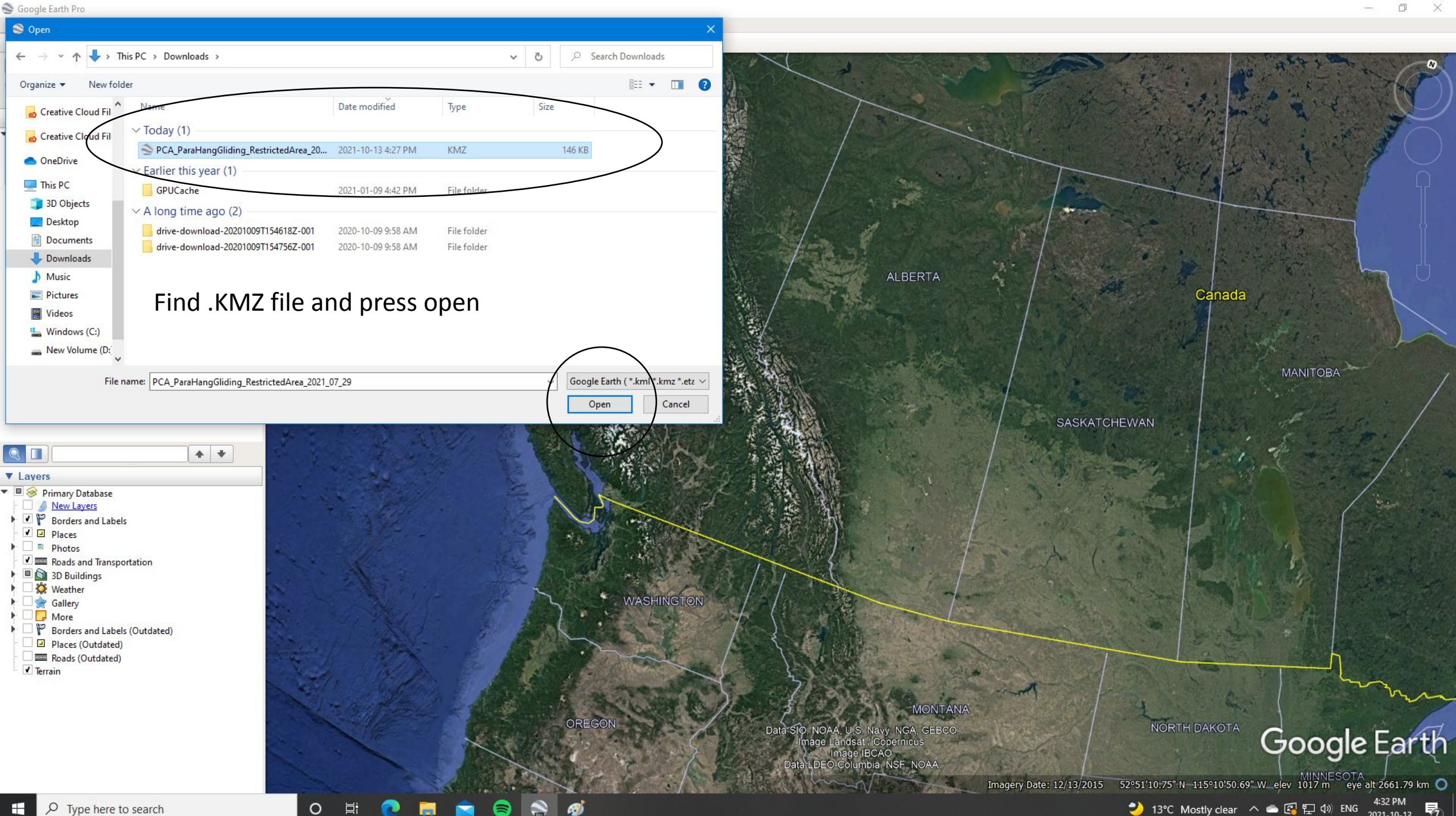

▼ Search

<u>File Edit View Tools Add H</u>elp

|                                      |                | Search  |
|--------------------------------------|----------------|---------|
| ex: Museums in New York, NY          |                |         |
|                                      | Get Directions | History |
| ▼ Places                             |                |         |
| 🝸 🗹 🍣 My Places                      |                |         |
| ▶ 🗹 🚍 Sightseeing Tour               |                |         |
| Make sure 3D Buildings               |                |         |
| layer is checked                     |                |         |
| <ul> <li>Temporary Places</li> </ul> |                |         |
| ► Restricted Area forKML 2           | 0210122 VK     |         |

The .KMZ file overlays existing satellite imagery in red from Google Earth and provides the launch / land restrictions determined by Parks Canada

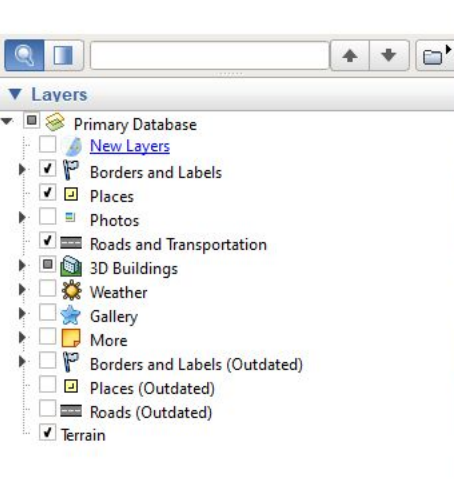

Slide 6 of 6 English (U.S.

0

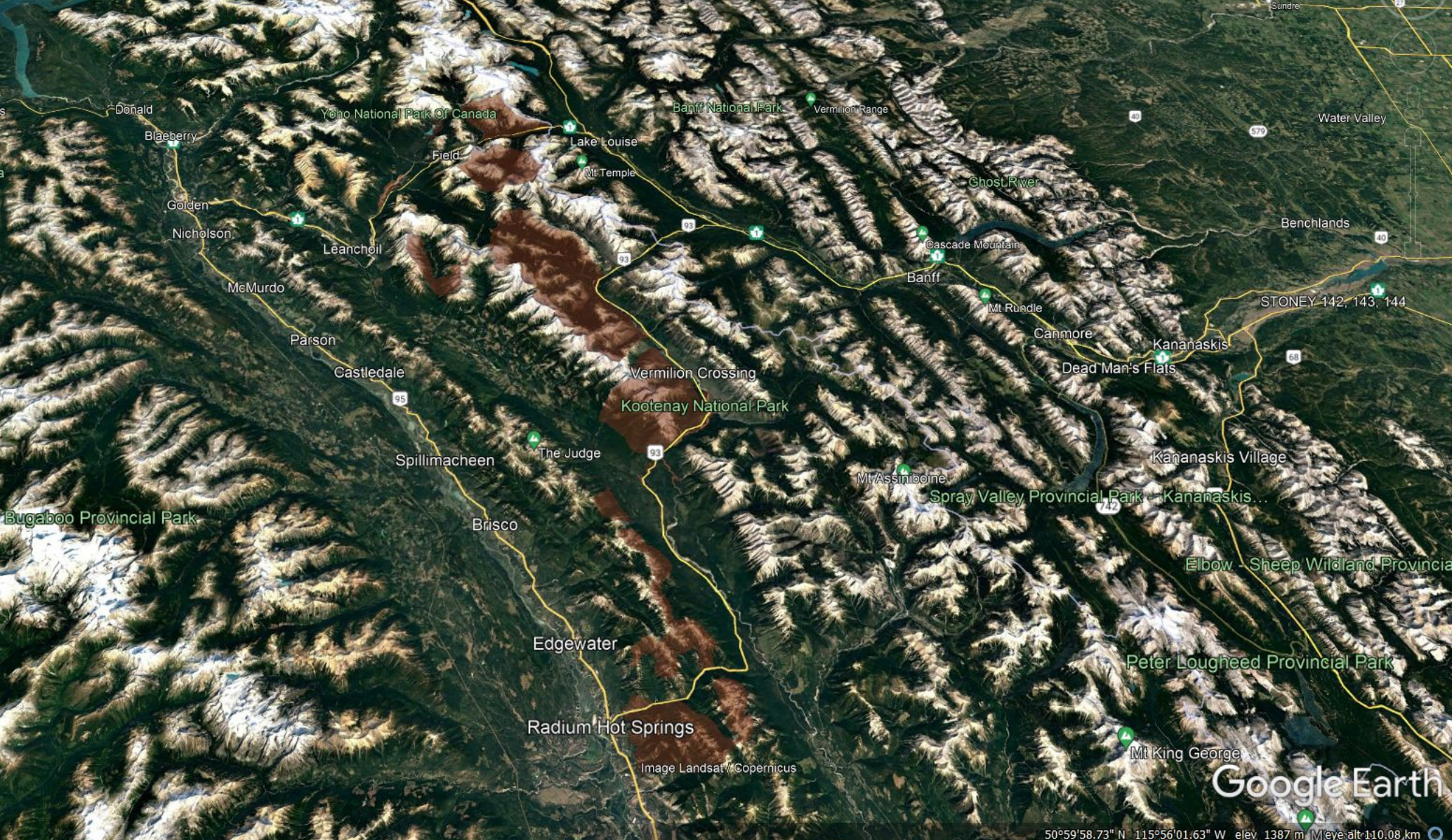

Sint

97

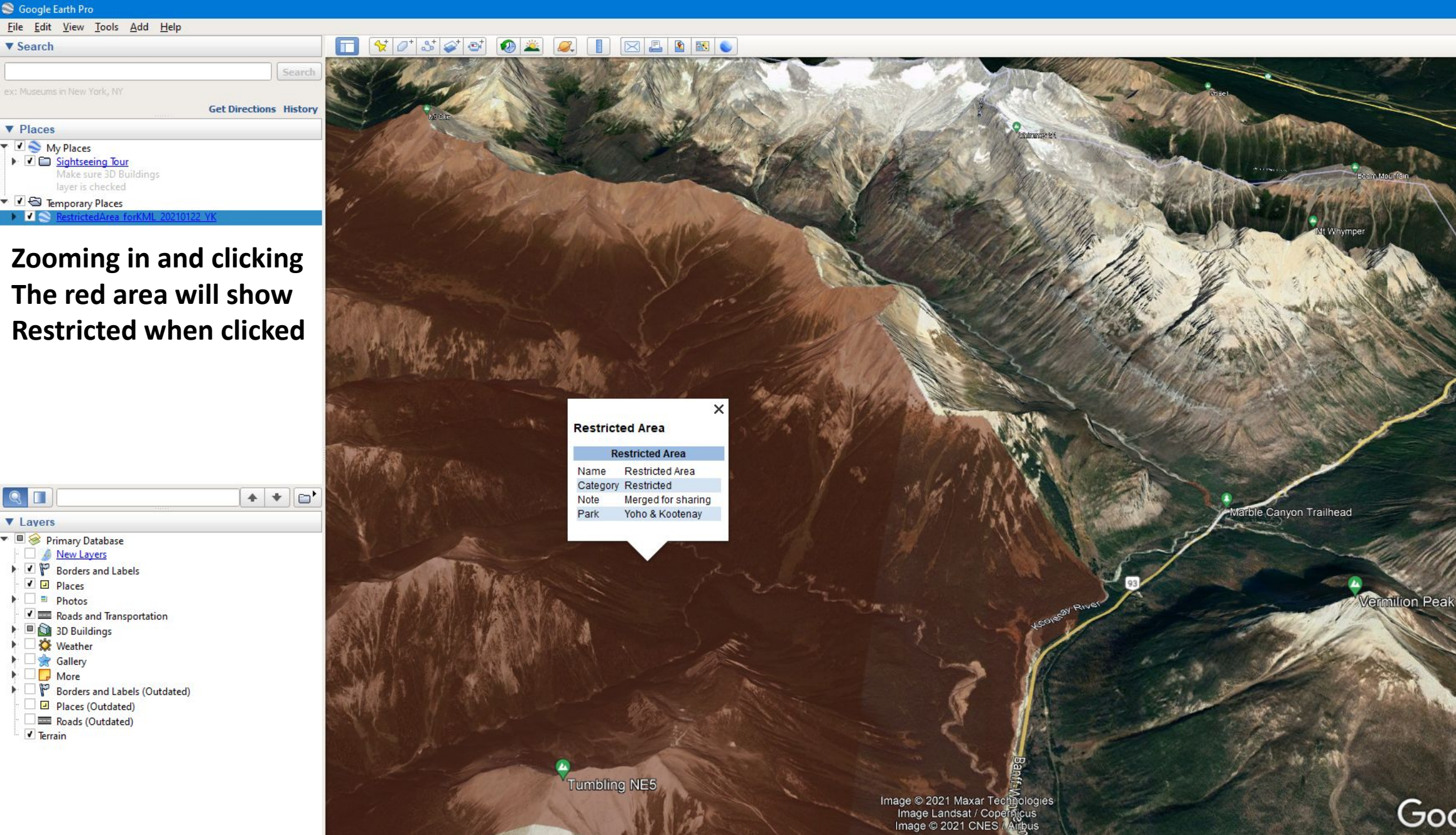

### Google Earth

D

| 51°09'30.69" N | 116°07'55.89" \    | V elev | 2021 m | n ey | e alt | 7.98 k      | m ( |
|----------------|--------------------|--------|--------|------|-------|-------------|-----|
| 2) 13°C Mo     | stly clear \land 🕯 | - 🚱    | 臣 🕬    | ENG  | 4:45  | PM<br>10-13 | Ę   |

1985

0

| S G          | oogle l  | Earth Pr | o             |             |              |                |         |
|--------------|----------|----------|---------------|-------------|--------------|----------------|---------|
| <u>F</u> ile | Edit     | View     | Tools         | <u>A</u> dd | <u>H</u> elp |                |         |
| ▼ Se         | arch     |          |               |             |              |                |         |
|              |          |          |               |             |              |                | Search  |
| ex: M        |          |          | York, NY      |             |              |                |         |
|              |          |          |               |             |              | Get Directions | History |
| ▼ P          | laces    |          |               |             |              |                |         |
|              | о<br>И П | y Place  | s<br>eina Tou | ur .        |              |                |         |

Use the zoom / rotate features

Familiarize yourself with terrain Before making the decision for An XC flight / hike and fly in Yoho /

+ + 📄

To effectively plan for and

Kootenay Parks. Like here, Some riverbed LZ's will be restricted due to wildlife

Imporary Places

considerations

Roads and Transportation

Borders and Labels (Outdated)
 Places (Outdated)
 Roads (Outdated)

Primary Database
 <u>Mew Layers</u>
 <u>Mew Layers</u>
 <u>Mew Layers</u>
 <u>Mew Layers</u>
 <u>Mew Layers</u>
 <u>Mew Layers</u>
 <u>Mew Layers</u>
 <u>Mew Layers</u>
 <u>Mew Layers</u>
 <u>Mew Layers</u>
 <u>Mew Layers</u>
 <u>Mew Layers</u>
 <u>Mew Layers</u>
 <u>Mew Layers</u>
 <u>Mew Layers</u>
 <u>Mew Layers</u>
 <u>Mew Layers</u>
 <u>Mew Layers</u>
 <u>Mew Layers</u>
 <u>Mew Layers</u>
 <u>Mew Layers</u>
 <u>Mew Layers</u>
 <u>Mew Layers</u>
 <u>Mew Layers</u>
 <u>Mew Layers</u>
 <u>Mew Layers</u>
 <u>Mew Layers</u>
 <u>Mew Layers</u>
 <u>Mew Layers</u>
 <u>Mew Layers</u>
 <u>Mew Layers</u>
 <u>Mew Layers</u>
 <u>Mew Layers</u>
 <u>Mew Layers</u>
 <u>Mew Layers</u>
 <u>Mew Layers</u>
 <u>Mew Layers</u>
 <u>Mew Layers</u>
 <u>Mew Layers</u>
 <u>Mew Layers</u>
 <u>Mew Layers</u>
 <u>Mew Layers</u>
 <u>Mew Layers</u>
 <u>Mew Layers</u>
 <u>Mew Layers</u>
 <u>Mew Layers</u>
 <u>Mew Layers</u>
 <u>Mew Layers</u>
 <u>Mew Layers</u>
 <u>Mew Layers</u>
 <u>Mew Layers</u>
 <u>Mew Layers</u>
 <u>Mew Layers</u>
 <u>Mew Layers</u>
 <u>Mew Layers</u>
 <u>Mew Layers</u>
 <u>Mew Layers</u>
 <u>Mew Layers</u>
 <u>Mew Layers</u>
 <u>Mew Layers</u>
 <u>Mew Layers</u>
 <u>Mew Layers</u>
 <u>Mew Layers</u>
 <u>Mew Layers</u>
 <u>Mew Layers</u>
 <u>Mew Layers</u>
 <u>Mew Layers</u>
 <u>Mew Layers</u>
 <u>Mew Layers</u>
 <u>Mew Layers</u>
 <u>Mew Layers</u>
 <u>Mew Layers</u>
 <u>Mew Layers</u>
 <u>Mew Layers</u>
 <u>Mew Layers</u>
 <u>Mew Layers</u>
 <u>Mew Layers</u>
 <u></u>

 Image: Second state state

 Image: Second state state

 Image: Second state state

 Image: Second state state

 Image: Second state state

 Image: Second state state

 Image: Second state state

 Image: Second state state

 Image: Second state state

 Image: Second state state

 Image: Second state state

 Image: Second state state

 Image: Second state state

 Image: Second state state

 Image: Second state state

 Image: Second state state

 Image: Second state state

 Image: Second state state

 Image: Second state state

 Image: Second state

 Image: Second state

 Image: Second state

 Image: Second state

 Image: Second state

 Image: Second state

 Image: Second state

 Image: Second state

 Image: Second state

 Image: Second state

 Image: Second state

 Image: Second state

✓ Terrain

Q □
✓ Layers

#### 🔲 😽 🖉 🚭 🚳 🚢 🥥 📕 🖂 🖺 🖎 👟

Lestenay River

1985

0

F P Type here to search

Ø)

AND THE PARTY OF THE

Image © 2021 Maxar T

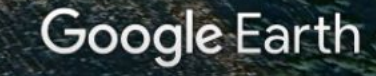

51°10'23.07" N 116°08'11.43" W elev 1491 m eye alt 2.02 km 🔘

💙 13°C Mostly clear へ 📥 🕼 記 🕼 ENG 🔐 2021-10-13 😽

<.>>

Click to look around

#### 🔲 🛠 🖉 🚭 🚳 🛎 🥥 🖉 📳 🖂 🖺 🖎 👟

▼ Search Search Get Directions History ▼ Places 🔻 🗹 🍣 My Places ▶ 🗹 🖾 Sightseeing Tour Make sure 3D Buildings

S Google Earth Pro

▼ 🖌 🔄 Temporary Places

110

<u>File Edit View Tools Add H</u>elp

+ + =' ▼ Layers 🔻 🗏 🤗 Primary Database 🥖 New Layers Borders and Labels ✓ ☑ Places Photos Roads and Transportation 🕨 🔳 🗃 3D Buildings 🔆 Weather • ▶ □ 🚖 Gallery D More . P Borders and Labels (Outdated) . Places (Outdated) Roads (Outdated) ✓ Terrain

2 1985

۲i

0

ø

Image © 2021 Maxar Technologies Image Lancsat / Copernicus Image © 2021 CNES / Airbus

Google Earth

eye alt 1.57 km 🔘

💙 13°C Mostly clear へ 🗢 🕼 🖫 🕼 ENG 451 PM 2021-10-13 😽

#### 🔲 📢 🖉 💕 🎯 🛎 🧟 📳 🖂 🖺 🕷 👟

ø

8

 Get Directions History

 ▼ Places

 ✓ My Places

 ✓ Sightseeing Tour

 Make sure 3D Buildings

 layer is checked

 ✓ Temporary Places

 ✓ RestrictedArea forKML 20210122 YK

Search

2 1985

넙

0

S Google Earth Pro

▼ Search

<u>File Edit View Tools Add H</u>elp

A desired boundary for The lat/long to program In your flight instrument If required

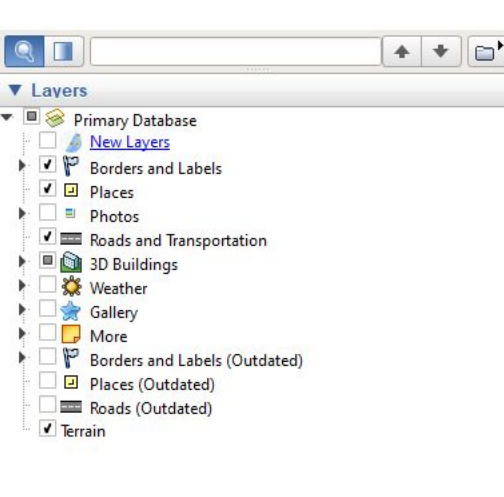

Image © 2021 Maxar Technologies Image Parks Canada

### Google Earth

51°18'57.02" N 116°35'29.70" W elev 1132 m eye alt 5.57 km 〇 シ 13°C Mostly clear ヘ ー 図 記 印 eNG 4:55 PM 2021-10-13 号

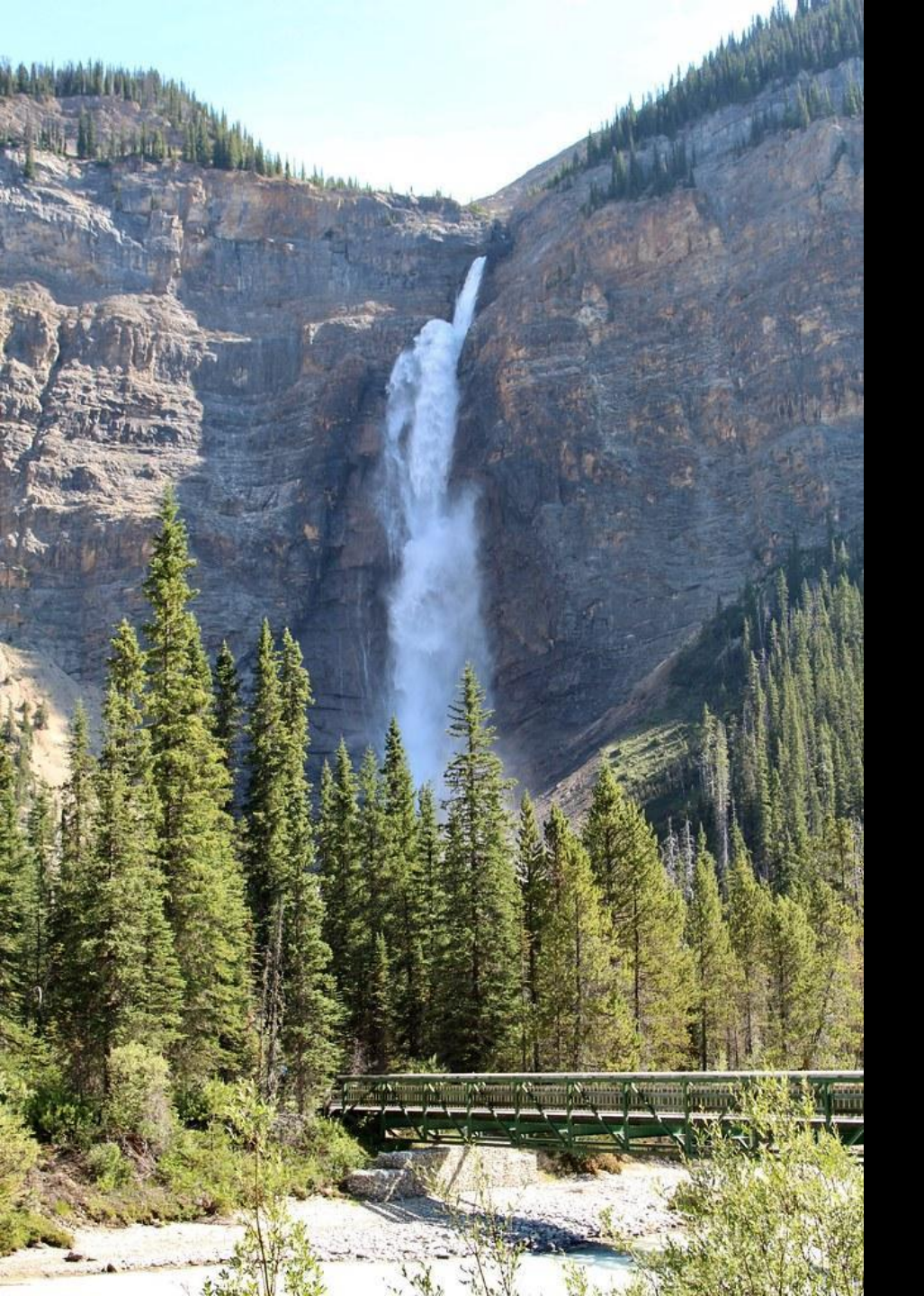

## LINKS

Parks Canada: Parks Canada - Home (pc.gc.ca)

HPAC: Hang Gliding and Paragliding Association of Canada (hpac.ca)

AHPA: Alberta Hang Gliding & Paragliding Association (albertafreeflight.ca)

Google Earth: <u>Google Earth</u>

Authored by: Brandon Hopkins AHPA Director, HPAC Parks Committee Member